# ABC 三类人员继续教育课程购买与学习流程

ABC 三类人员继续教育课程仅支持企业进行购买,下载表格并填写姓名与身份证,填写 A/B/C 类证书编号(可填写两张),上传表格后选择支付方式完成购买

表格填写等注意事项:

# ABC三类人员继续教育报名注意事项

请在报名表格第一列填写姓名,第二列填写身份证(护照),第三列填写A类证书,第四列填写B类证书,第五列填写C类证书 ①证书格式为"苏建安A(2020)0001234" ②如同时拥有两类以上证书者,仅需在3-5列填写对应证书编号即可,无需重复报名 ③网校课程仅支持在继续教育证书有效期内进行购买与学习 ④网校证书将于考试通过后7个工作日内完成省系统上传

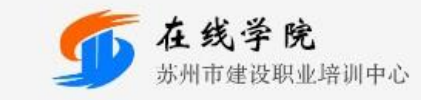

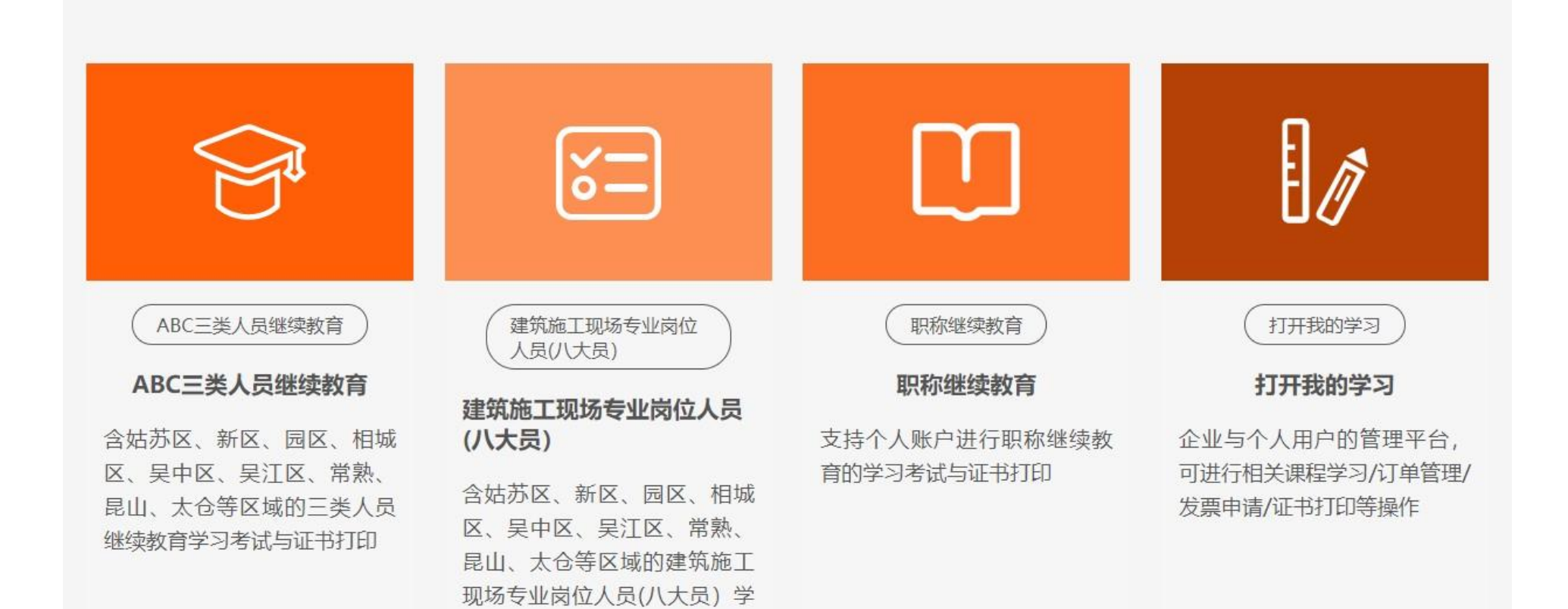

习考试与证书打印

#### 2.选择对应地区并购买对应年份课程

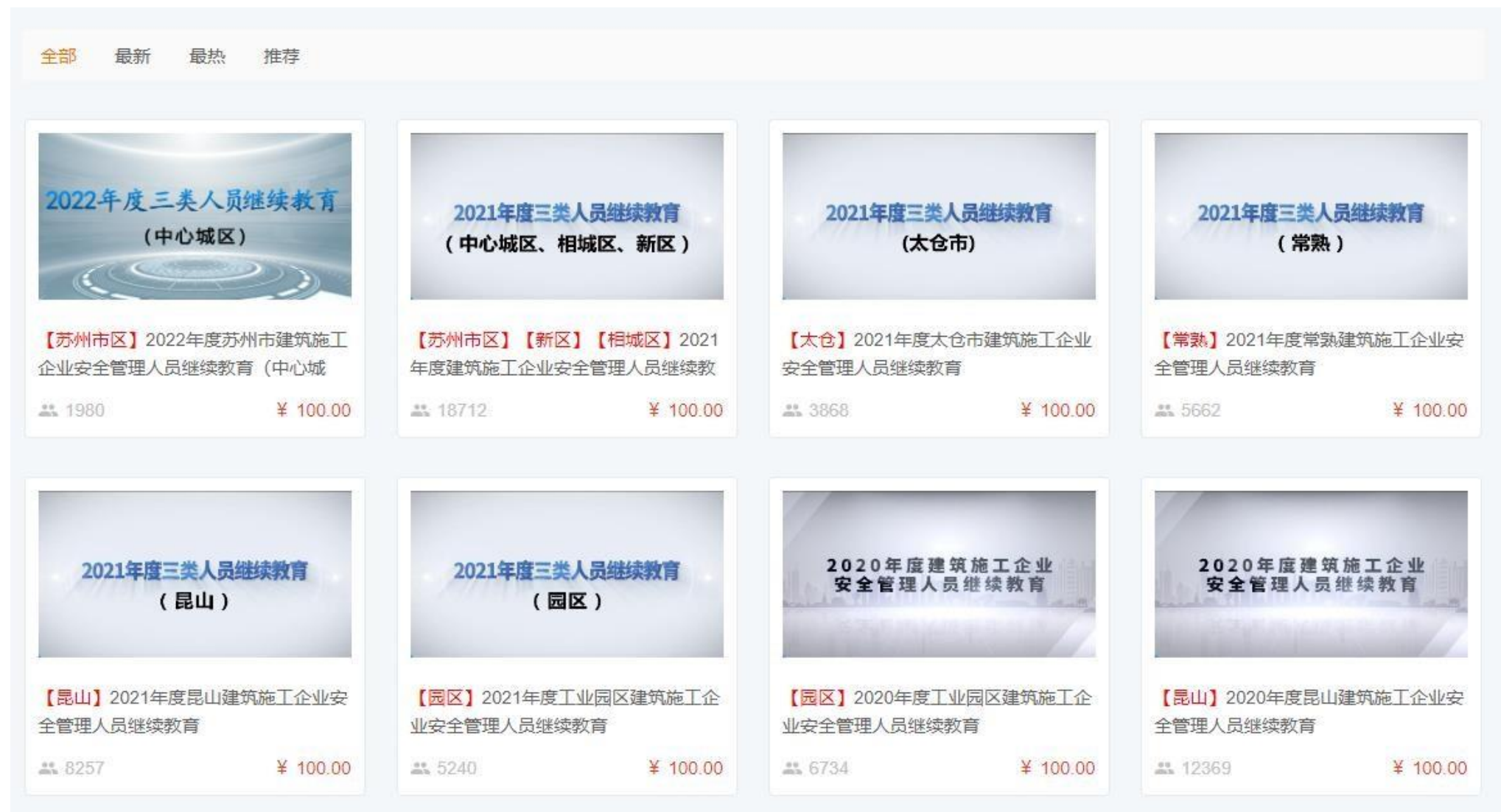

# 3.企业上传表格完成购买

首页 / ABC三类人员继续教育 / 2022年度苏州市建筑施工企业安全管理人员继续教育(中心城区)

| 【苏州市区】 2022年度苏州市建筑施工企业安  | 安全管理人员继续教育(中心城区)<br>课程单价 100.00元                 |
|--------------------------|--------------------------------------------------|
| 2022年度三类人员继续教育<br>(中心城区) | 课时总计10课时学习有效期至 2022-12-31所属分类ABC三类人员继续教育所属专业近州市区 |

## 学习流程

1.个人账号登录后点击打开我的学习,账号为身份证,默认密码为 123456,如忘记密码请自行找回密码

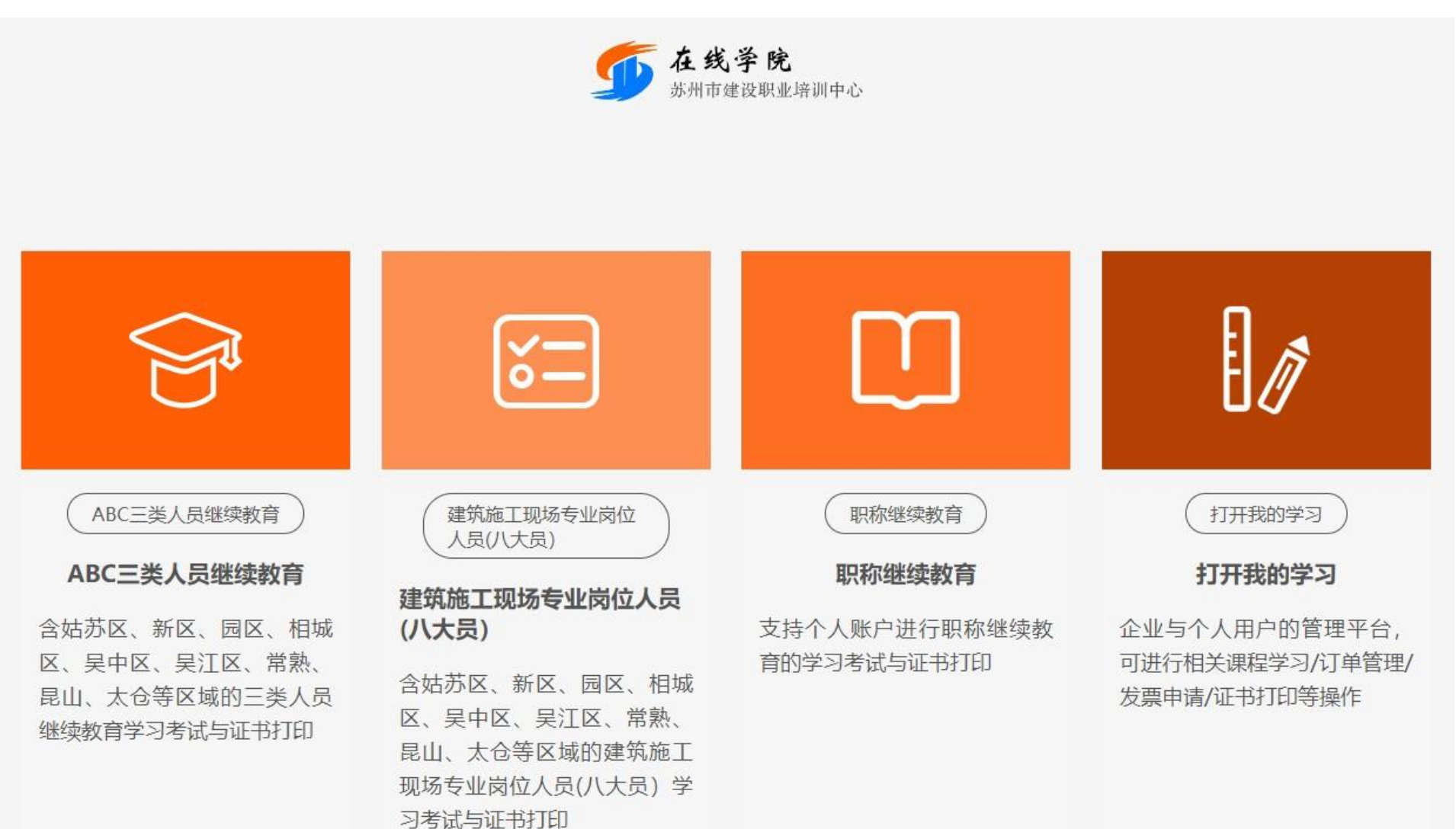

### 2.选择对应课程进行学习

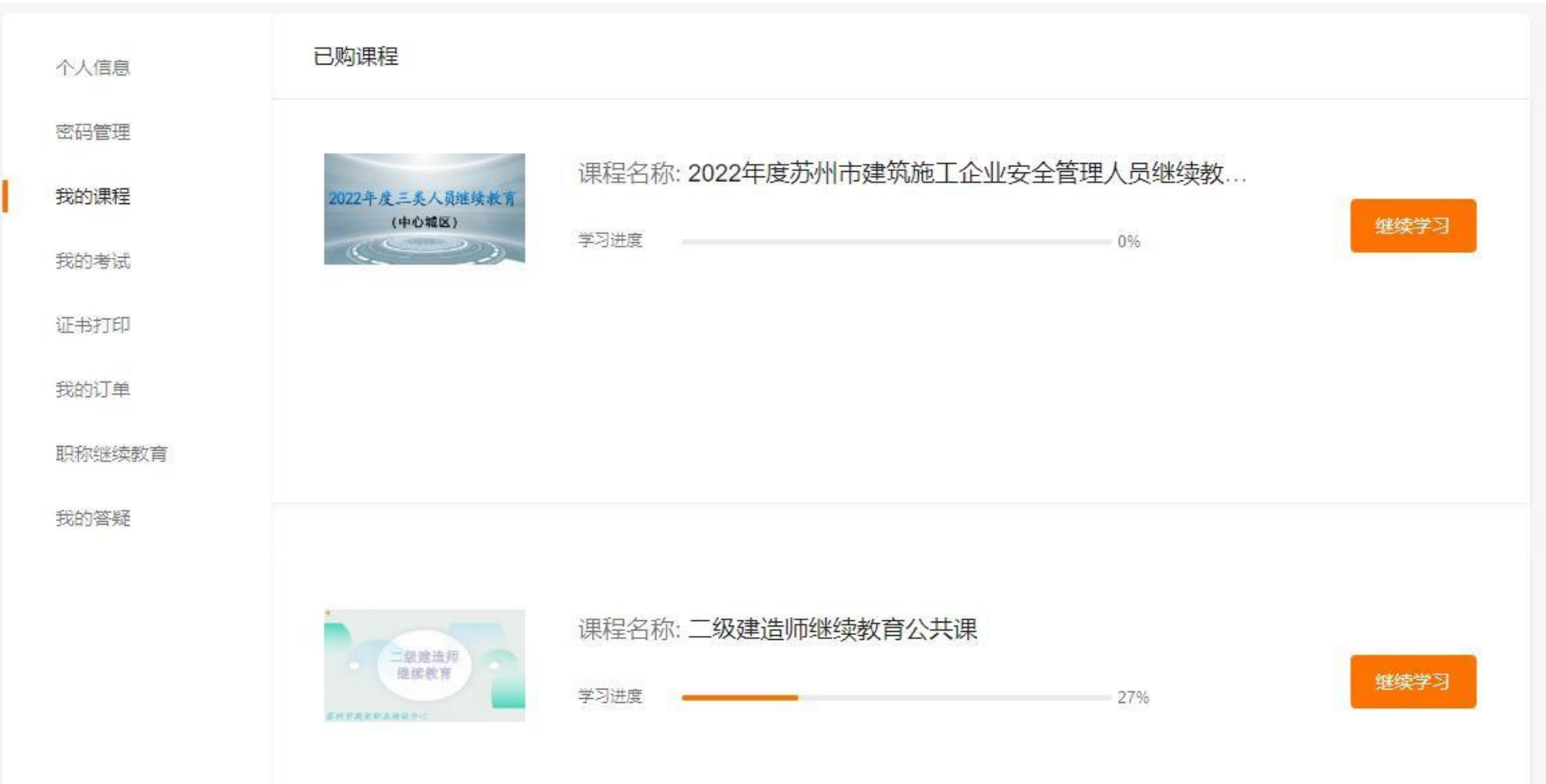

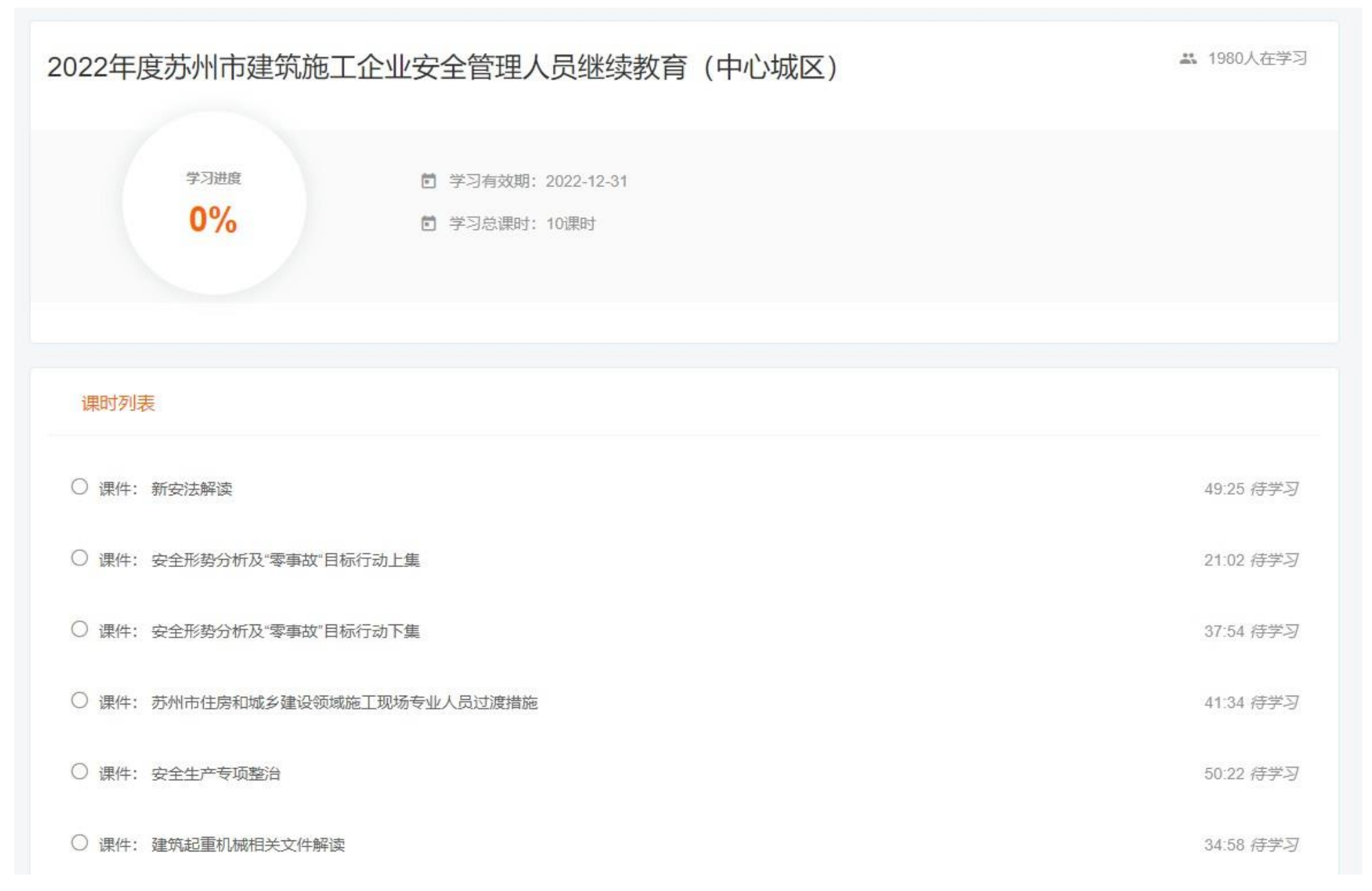

4.选择我的考试完成课程线上考试

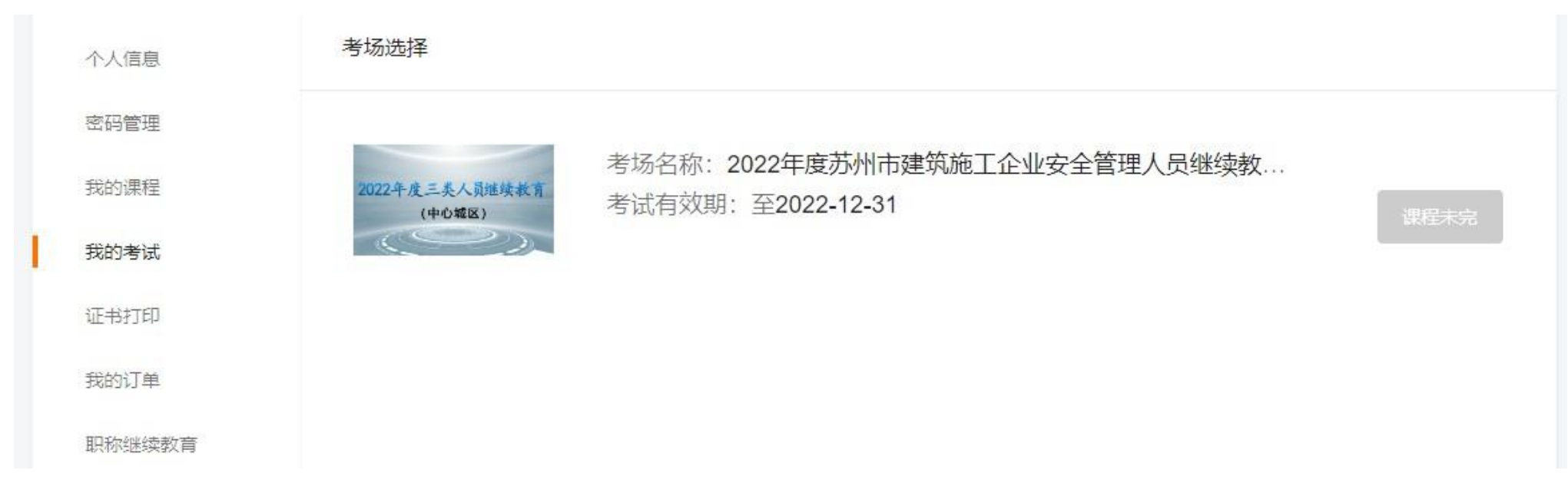

## 5.点击证书打印,选择完成学习的课程进行打印证书

| 个人信息   | 证书打印                                                      |   |
|--------|-----------------------------------------------------------|---|
| 密码管理   |                                                           |   |
| 我的课程   | 所属课程: 2022年度苏州市建筑施工企业安全管理人员继续教<br>证书编号: 苏E010012202202092 | 2 |
| 我的考试   | 通过时间: 2022-07-26 15:47                                    |   |
| 证书打印   | 证书导入: 7个工作日内由培训中心导入2.0系统<br>对应证书:苏建安C2(2022)0006002       |   |
| 我的订单   | 所属企业:                                                     |   |
| 职称继续教育 |                                                           |   |
| 我的答疑   |                                                           |   |

## 6. 证书模板展示

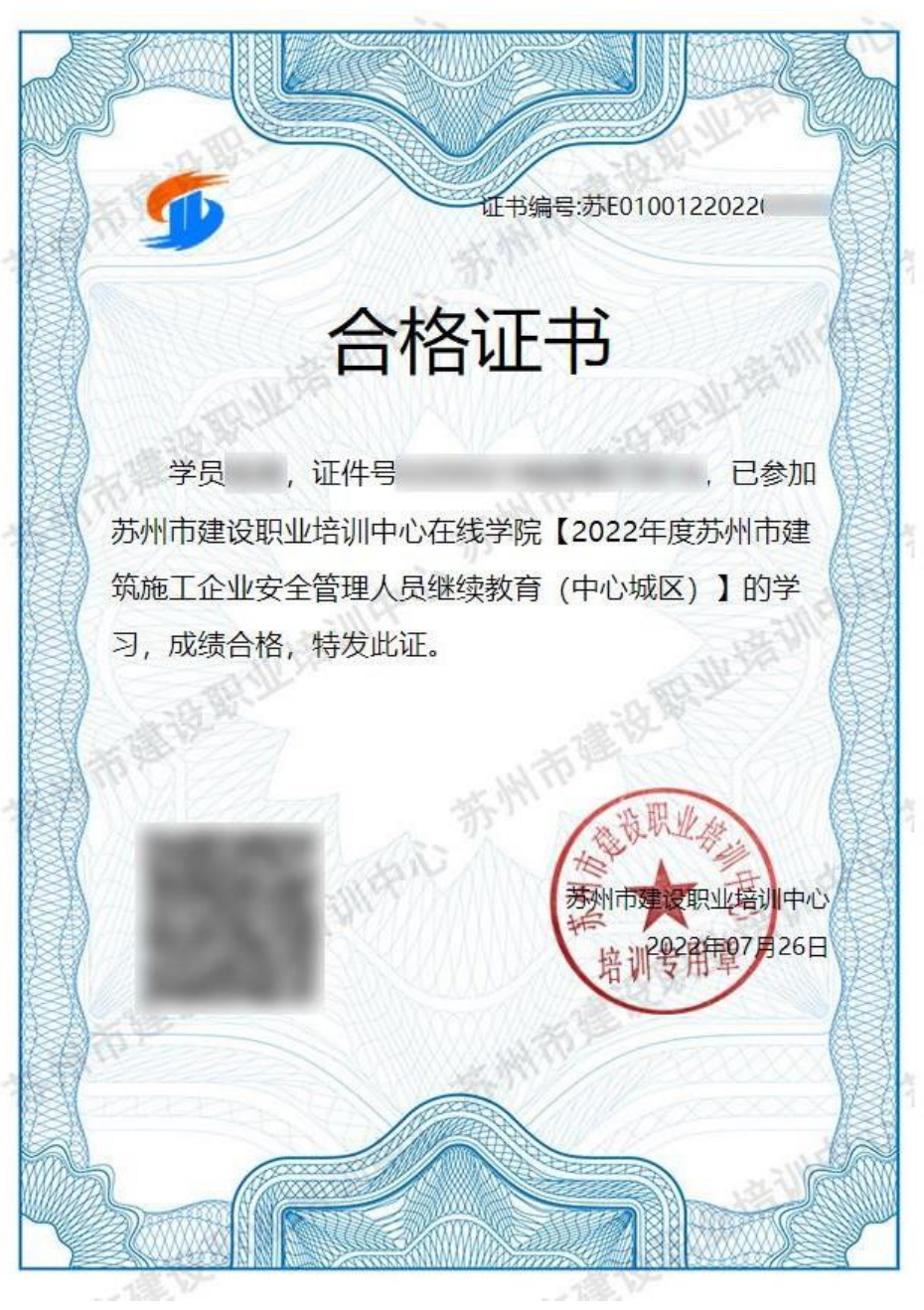

#### 7. 播放界面说明

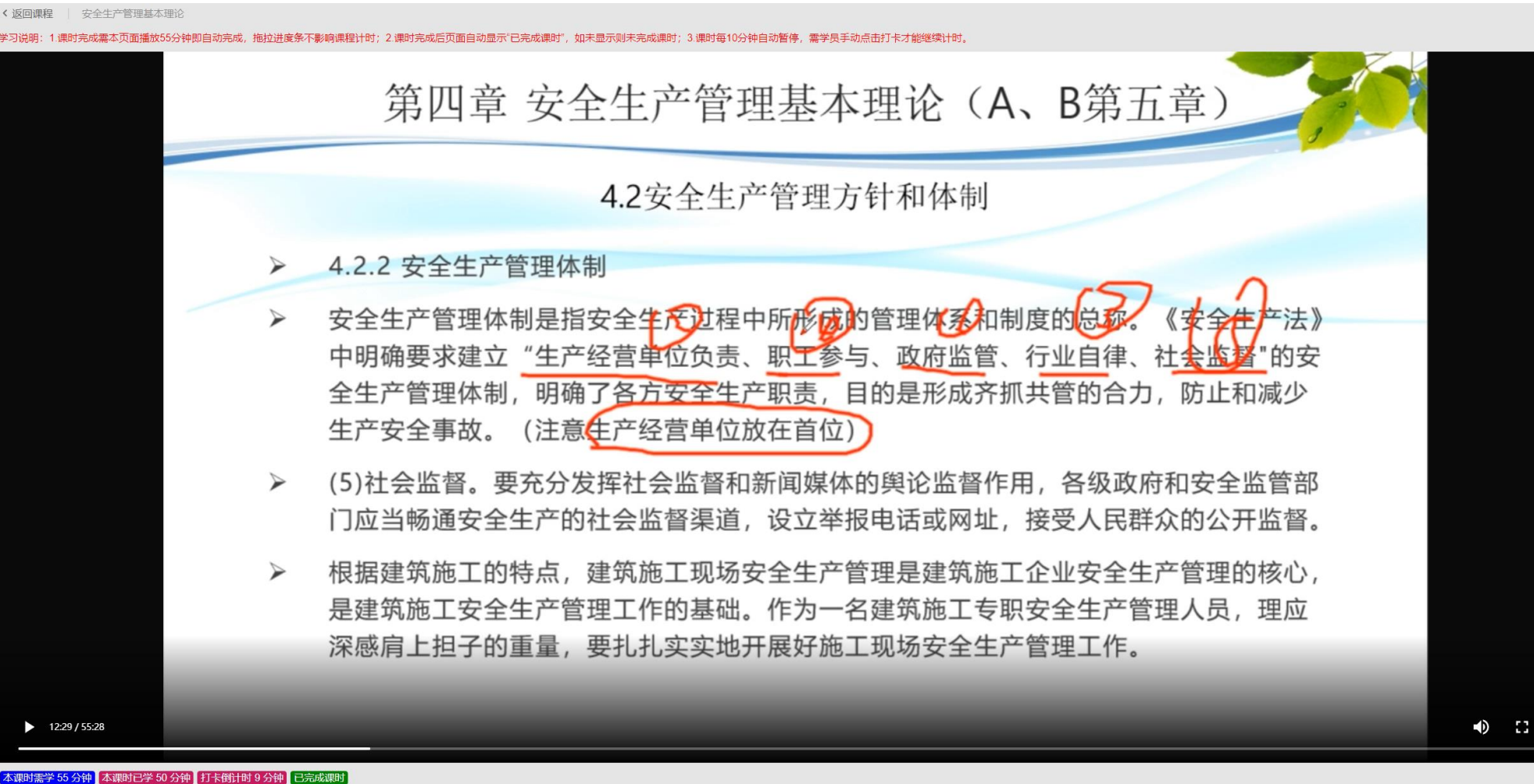

- 1. 课时完成需本页面播放相应分钟数即自动完成,拖拉进度条不影响课程计时,如图中下方蓝色区块。
- 2. 课时完成后页面自动显示"已完成课时",如未显示则未完成课时,如图中下方<del>绿色区块</del>。
- 3. 课时每10分钟自动暂停,需学员手动点击打卡才能继续计时,如图中**红色倒计时区块**。
- 4. 课程根据学习时间长短,总学时显示会有稍许偏差,完成学习请按绿色区块显示为准。